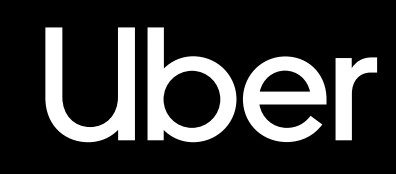

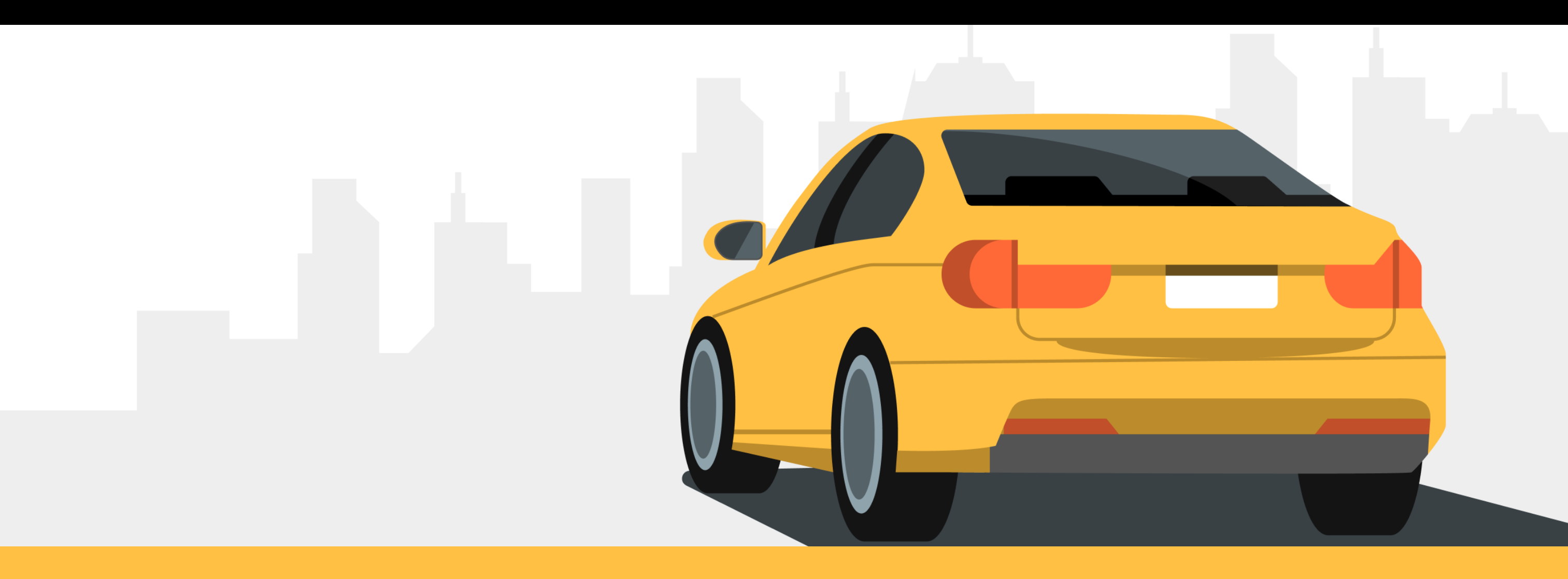

#### ¡Abróchate el cinturón que estamos listos para empezar!

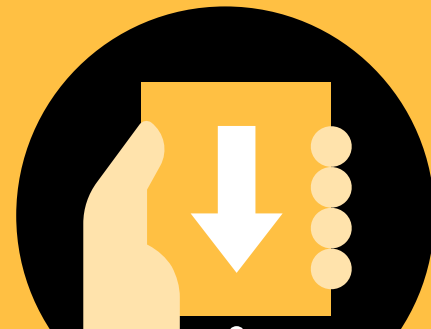

¿Ya descargaste la aplicación? Tu primera parada → será descargar la app

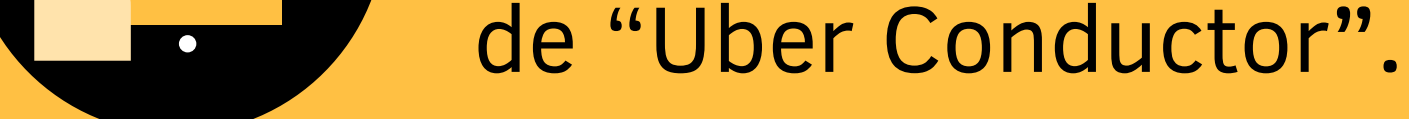

#### Descargar app de Uber →

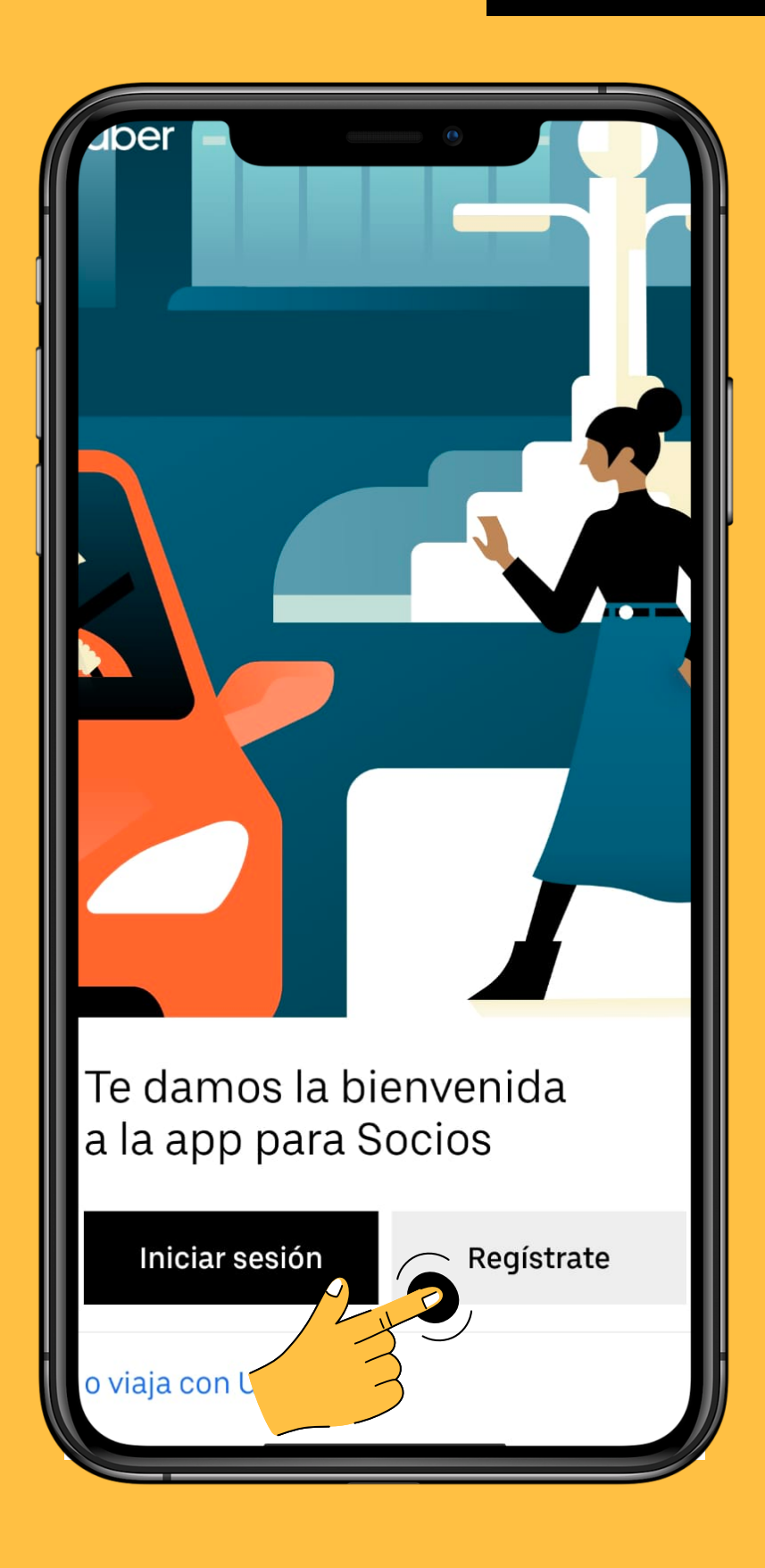

Una vez tengas descargada la app de Uber Conductor podrás realizar el registro.

#### Iniciar sesión

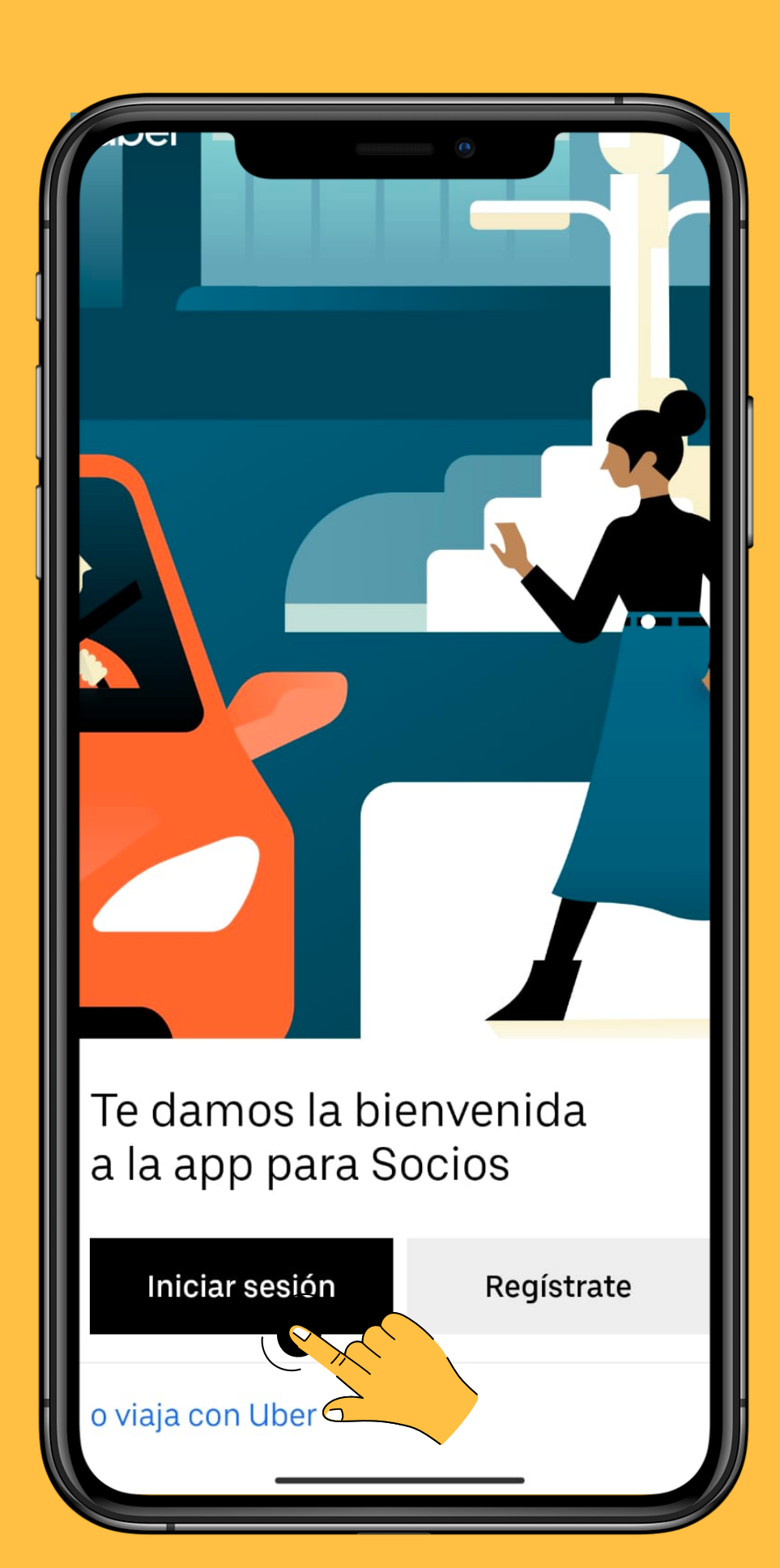

# Presiona en "Iniciar sesión"

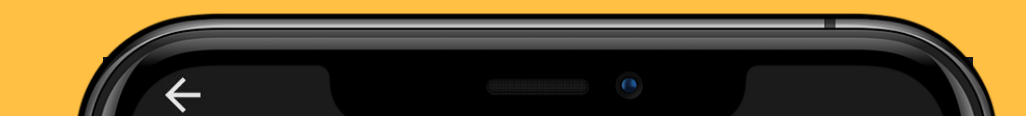

Uber

## 3

#### Ingresa tu correo electrónico y contraseña

| Inicia sesión                   |               |
|---------------------------------|---------------|
| Dirección de correo electrónico |               |
|                                 |               |
| Contraseña                      |               |
| ••••••                          |               |
|                                 |               |
|                                 |               |
|                                 |               |
|                                 |               |
|                                 |               |
|                                 |               |
|                                 |               |
| Olvidé mi contraseña            | $\rightarrow$ |
|                                 |               |

Iniciar suscripción

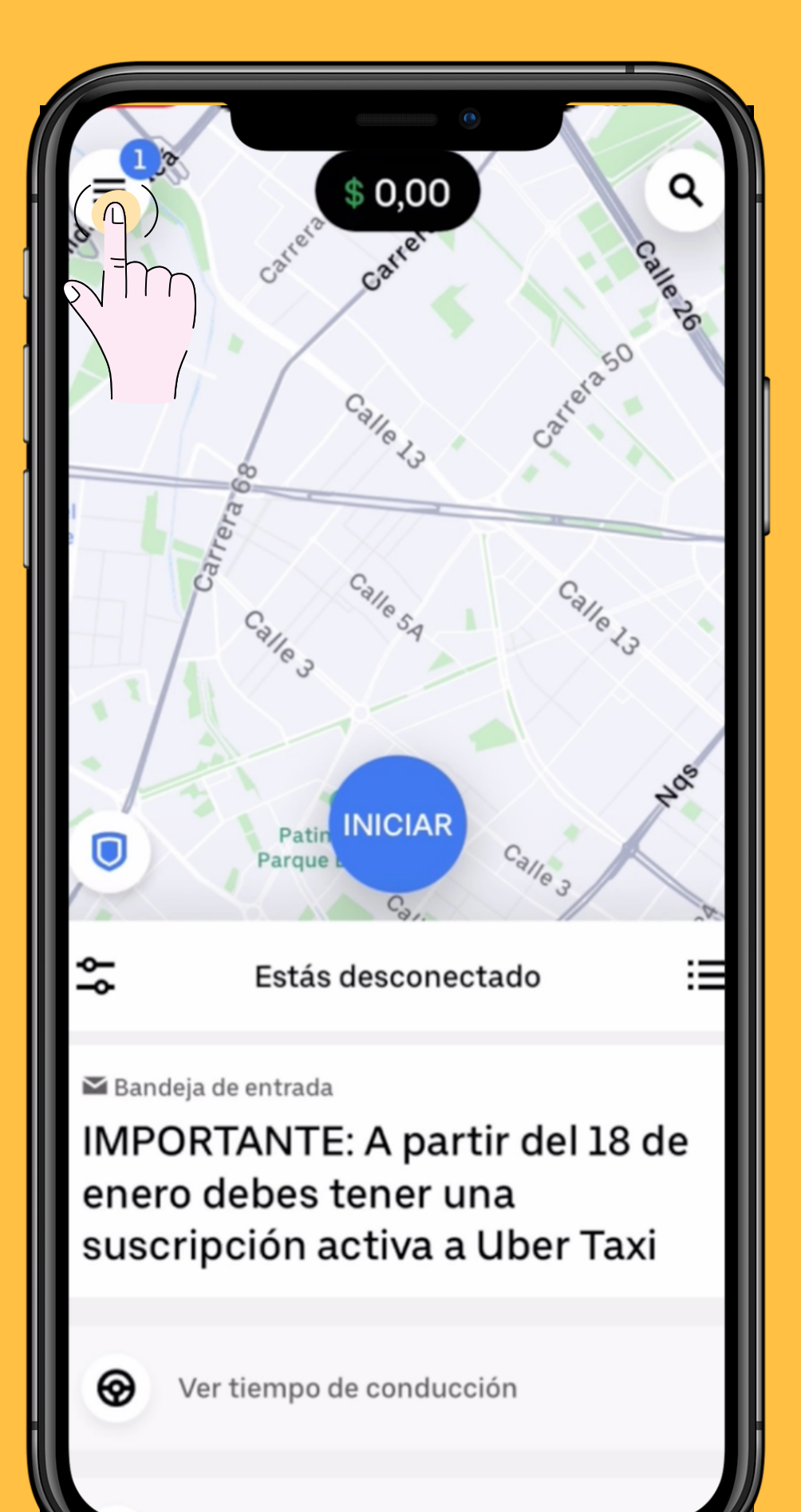

### Dirígete al menú con las tres rayitas que se encuentra en la parte superior izquierda

Uber

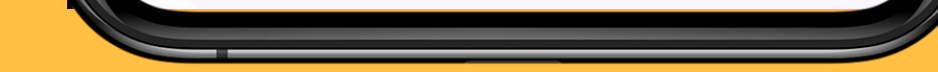

#### 5 Presiona en "Bandeja de entrada"

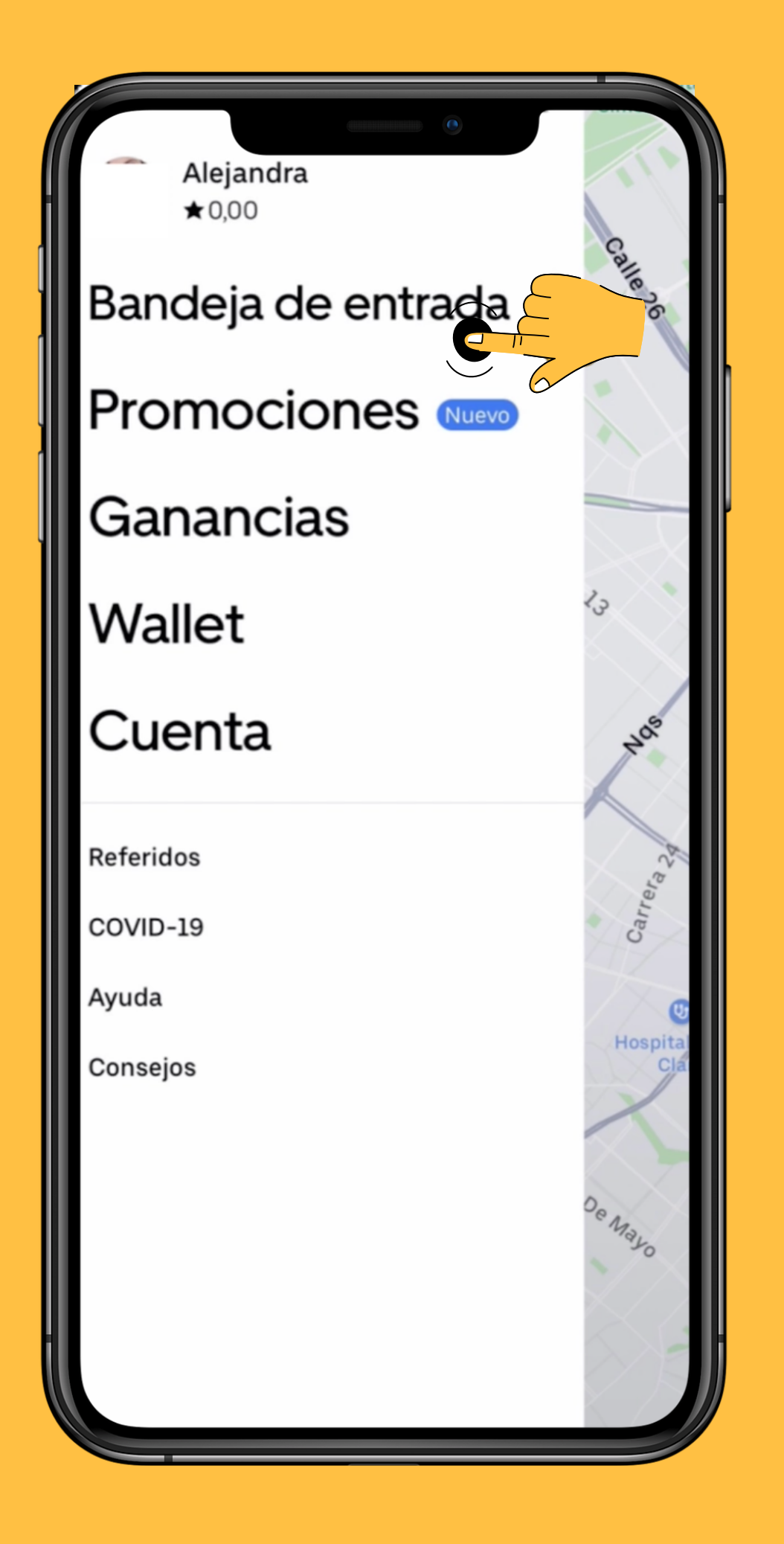

#### Uber

| 0    |                                                                                                    |
|------|----------------------------------------------------------------------------------------------------|
| ×    | Bandeja de entrada 🛛 Ayuda 😯                                                                              |
|      |                                                                                                    |
| Todo | s los mensajes                                                                                            |
| 0    | iEs hora de renovar tu suscripción a Uber<br>Taxi!<br>hoy, 12:51 p.n                                      |
| 0    | IMPORTANTE: A partir del 18 de enero debes<br>tener una suscripción activa a Uber Taxi<br>hoy, 12:24 p.m. |
| 0    | IMPORTANTE: A partir de ahora debes tener<br>una suscripción activa a Uber Taxi<br>14/01/22, 6:30 p.m.    |
| 0    | Verifica tu número de teléfono para<br>recuperar la cuenta<br>14/01/22, 4:04 p.m.                         |
| A    | El documento está por vencer. Envía uno<br>nuevo<br>14/01/22, 4:04 p.m.                                   |
| 0    | Verifica tu número de teléfono para<br>recuperar la cuenta<br>14/01/22, 4:04 p.m.                         |
|      | El documento está por vencer. Envía uno                                                                   |

# 6

#### Selecciona el mensaje que dice "¡Es hora de renovar tu suscripción a Uber Taxi!"

14/01/22, 4:04 n.m.

### Selecciona el plan de 7, 14 o 30 días

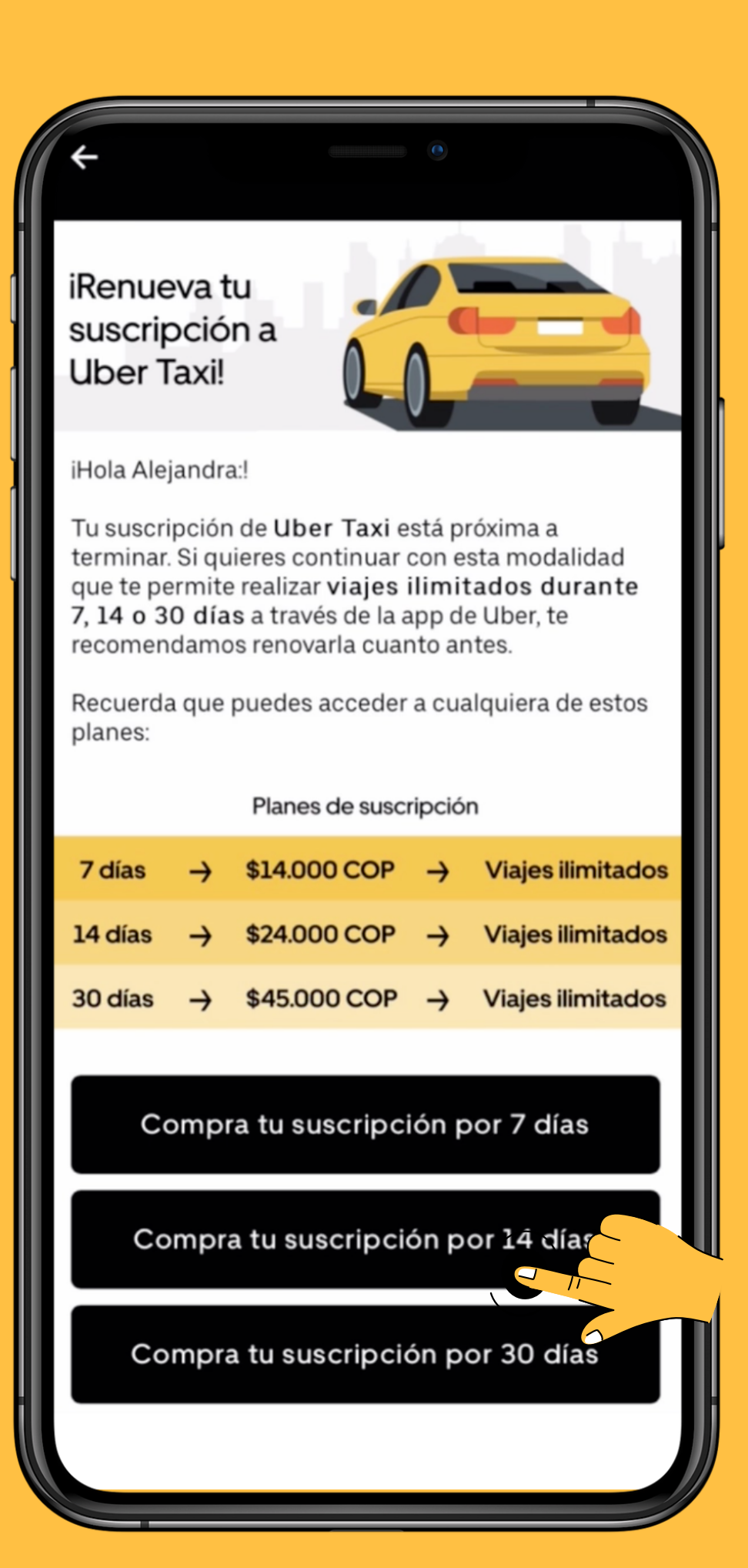

#### Uber

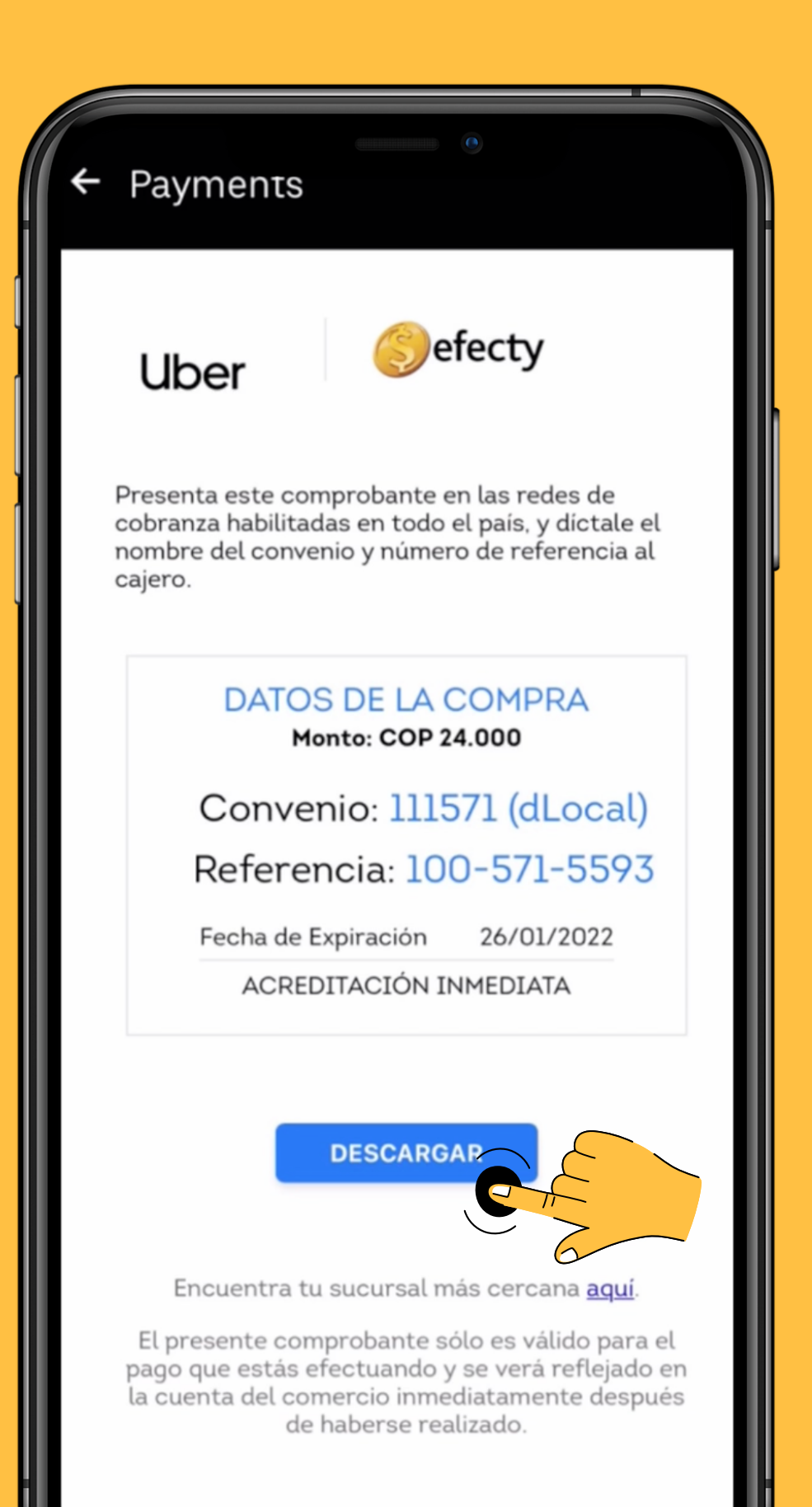

### 8

### Descarga el desprendible de pago de tu suscripción

Para más información sobre tu pago visita nuestro centro de ayuda

#### Dirígete a un punto de Efecty y realiza el pago para empezar a disfrutar de tu suscripción

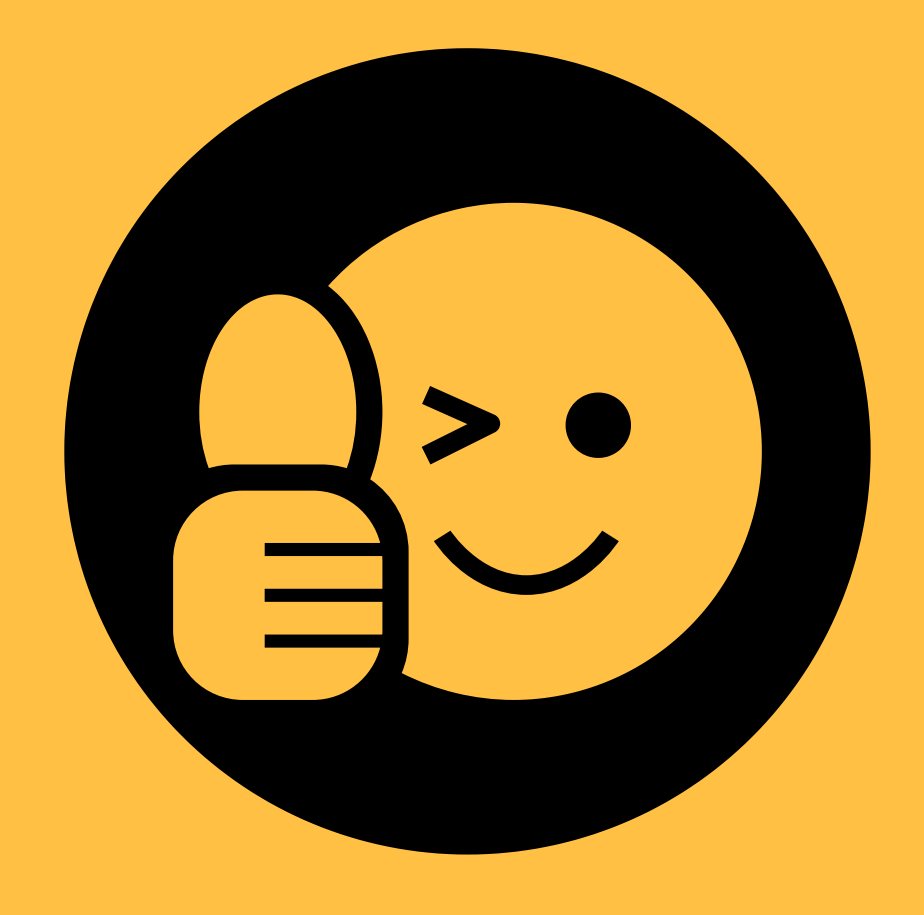

Gracias por elegir la app de Uber en alianza con TaxExpress, con la que vas ¡A la fija!